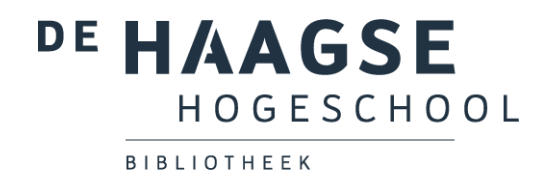

# **Bibliotheekinstructie Bibits**

## Stap 1: ga naar de bibliotheekwebsite

Ga naar de website van de hogeschoolbibliotheek: <u>http://hhs.nl/bibliotheek</u>.

Ga vervolgens naar Onderwijs (door naar beneden te scrollen) → Leerlijn informatievaardigheden – (Bibits/HIT) & Trainingen.

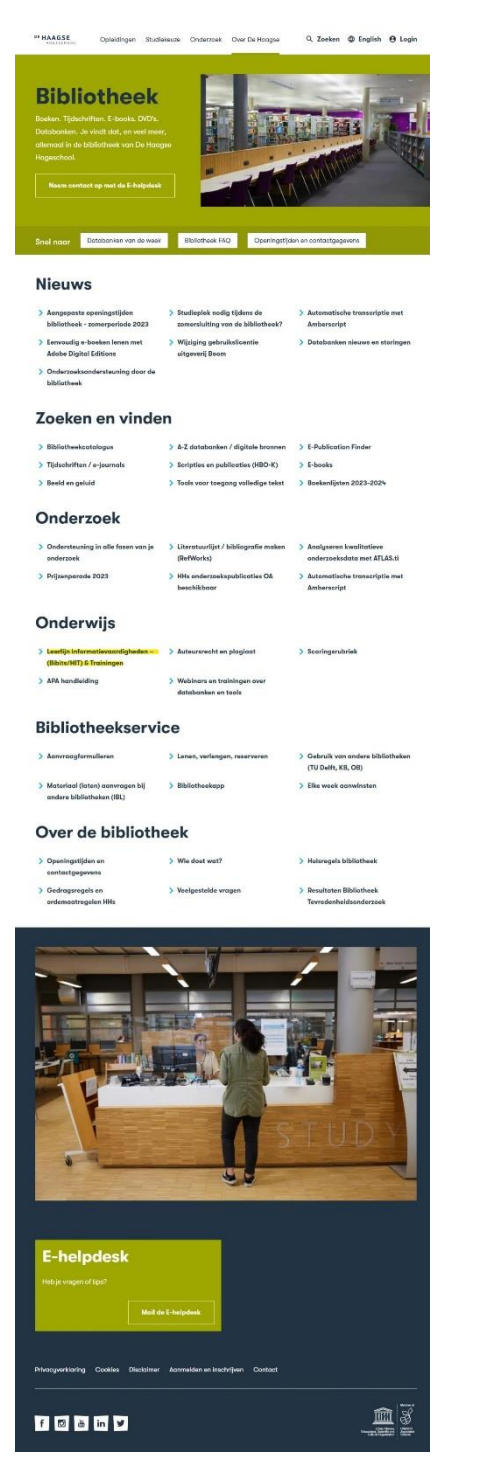

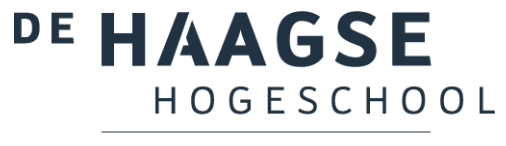

BIBLIOTHEEK

Klik op de pagina Leerlijn – Trainingen op **Bibits** in de tabel.

| 1.BibitsOnline (op aanvraag,<br>onder begeleiding<br>van een<br>informatiespecialist)EerstejaarsEerder<br>Bibits2.HTOnline (op aanvraag,<br>onder begeleiding<br>van een<br>informatiespecialist)Eerste- en<br>tweedejaars<br>(vervolg op<br>Bibits)Eerste- en<br>tweedejaars<br>(vervolg op<br>Bibits)Eerste- en<br>tweedejaars<br>(vervolg op<br>Bibits)Eerste-<br>en<br>eerder<br>HT3.WorkshopCollege/demo (op<br>aanvraag, door een<br>informatiespecialist)Ouderejaars<br>en docentenEerder<br>Works4.RefWorksCollege/demo (op<br>aanvraag, door een<br>informatiespecialist)Ouderejaars<br>(afstudeerders)Eerder<br>Morks5.ATLAS.tiCollege/demo (op<br>aanvraag, door een<br>informatiespecialist)Ouderejaars<br>(afstudeerders)Eerder<br>Morks | Leerlijn | Training      | Vorm                                                                          | Doelgroep                                                    | Leerdoele                       |
|----------------------------------------------------------------------------------------------------|----------|---------------|-------------------------------------------------------------------------------|--------------------------------------------------------------|---------------------------------|
| 2.HITOnline (op aanvraag,<br>onder begeleiding<br>van een<br>informatiespecialist)Eerste- en<br>tweedejaars<br>(vervolg op<br>Bibits)Leerde<br>HIT3.WorkshopCollege/demo (op<br>aanvraag, door een<br>informatiespecialist)Ouderejaars<br>offolw up /<br>afstudeerders)<br>en docentenLeerde<br>Works4.RefWorksCollege/demo (op<br>aanvraag, door een<br>informatiespecialist)Ouderejaars<br>offolw up /<br>afstudeerders)<br>en docentenLeerde<br>Works5.ATLAS.tiCollege/demo (op<br>aanvraag, door een<br>informatiespecialist)Ouderejaars<br>(afstudeerders)<br>en docentenLeerde<br>Morks                                                                                                    | 1.       | <u>Bibits</u> | Online (op aanvraag,<br>onder begeleiding<br>van een<br>informatiespecialist) | Eerstejaars                                                  | Leerdoele<br>Bibits             |
| 3. Workshop College/demo (op<br>aanvraag, door een<br>informatiespecialist) Ouderejaars<br>(follow up /<br>afstudeerders) Leerde<br>Works<br>en docenten   4. RefWorks College/demo (op<br>aanvraag, door een<br>informatiespecialist) Ouderejaars<br>(afstudeerders) Leerde<br>RefWorks   5. ATLAS.ti College/demo (op<br>aanvraag, door een<br>informatiespecialist) Ouderejaars<br>(afstudeerders) Leerde<br>RefWorks                                                                                                    | 2.       | <u>HIT</u>    | Online (op aanvraag,<br>onder begeleiding<br>van een<br>informatiespecialist) | Eerste- en<br>tweedejaars<br>(vervolg op<br>Bibits)          | <u>Leerdoeler</u><br><u>HIT</u> |
| 4. RefWorks College/demo (op<br>aanvraag, door een<br>informatiespecialist) Ouderejaars<br>(afstudeerders) Leerde<br>RefWorks   5. ATLAS.ti College/demo (op<br>aanvraag, door een<br>aanvraag, door een Ouderejaars<br>(afstudeerders) Leerde<br>RefWorks                                                                                                    | 3.       | Workshop      | College/demo (op<br>aanvraag, door een<br>informatiespecialist)               | Ouderejaars<br>(follow up /<br>afstudeerders)<br>en docenten | Leerdoeler<br>Workshop          |
| College/demo (op     Ouderejaars       5.     ATLAS.ti     aanvraag, door een     (afstudeerders)     Leerde                                                                                                    | 4.       | RefWorks      | College/demo (op<br>aanvraag, door een<br>informatiespecialist)               | Ouderejaars<br>(afstudeerders)<br>en docenten                | Leerdoele<br>RefWorks           |
| informatiespecialist) en docenten                                                                                                    | 5.       | ATLAS.ti      | College/demo (op<br>aanvraag, door een<br>informatiespecialist)               | Ouderejaars<br>(afstudeerders)<br>en docenten                | Leerdoele<br>ATLAS.ti           |

# Stap 2: inloggen

**Log in** met je HHS inlog. Indien je je op een computer binnen de school bevindt, hoef je niet in te loggen.

| DE HAAGSE<br>HOGESCHOOL<br>Sign in<br>username@hhs.nl or studentnumber@student.hhs.<br>Can't access your account?<br>Back Next         | PE HAAGSE<br>HOGESCHOOL                                                                                           |
|----------------------------------------------------------------------------------------------------|----------------------------------------------------------------------------------------------------|
| Sign in with your employee or student account.<br>Staff: username@hhs.nl<br>Student: studentnumber@student.hhs.nl<br>🖓 Sign-in options | Sign in with your employee or student account.<br>Staff: username@hhs.nl<br>Student: studentnumber@student.hhs.nl |

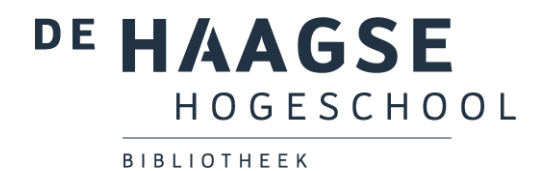

Klik in het volgende scherm op **Doorgaan naar HITonline**. Aan het delen van deze informatie zijn geen risico's verbonden.

| Login via SURFconext                                                                                                    |  |  |
|----------------------------------------------------------------------------------------------------|--|--|
| Bekijk je informatie die zal worden gedeeld.                                                                                                    |  |  |
| HITonline (migratie) - U&I e-learning ontvangt                                                                                                    |  |  |
| Voornaam BibliotheekHHS                                                                                                    |  |  |
| Achternaam HHS                                                                                                    |  |  |
| E-mailadres B.I.B.L.Hhs@student.hhs.nl                                                                                                    |  |  |
| Betrekking student                                                                                                    |  |  |
| Organisatie hhs.nl                                                                                                    |  |  |
| Toon alle gegevens 🗸                                                                                                    |  |  |
| geleverd door De Haagse Hogeschool (HHS) <u>Fourtieve informatie?</u>                                                                                                    |  |  |
| Identifier 0da620b41958f8200977af09993923f8af42aa ()<br>4e                                                                                                    |  |  |
| geleverd door SURFconext Uitleg                                                                                                    |  |  |
| HITonline (migratie) - U&I e-learning (aangeboden door U&I e-<br>learning) heeft deze informatie nodig om te kunnen werken.                                                 |  |  |
| SURFconext wordt gebruikt door je instelling om informatie op een<br>veilige manier te versturen naar HITonline (migratie) - U&I e-learning<br>(lees meer over SURFconext). |  |  |
| Doorgaan naar HITonline (migratie) - U&I e-learning                                                                                                    |  |  |
| Annuleren                                                                                                    |  |  |

Selecteer je **taal** (de taal waarin je opleiding wordt gegeven).

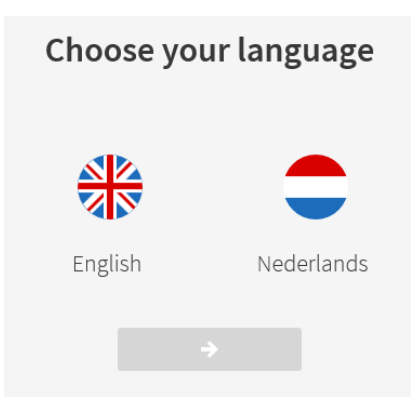

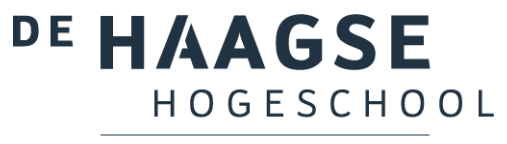

BIBLIOTHEEK

#### Stap 3: selecteer Bibits

Klik op **Bibits**.

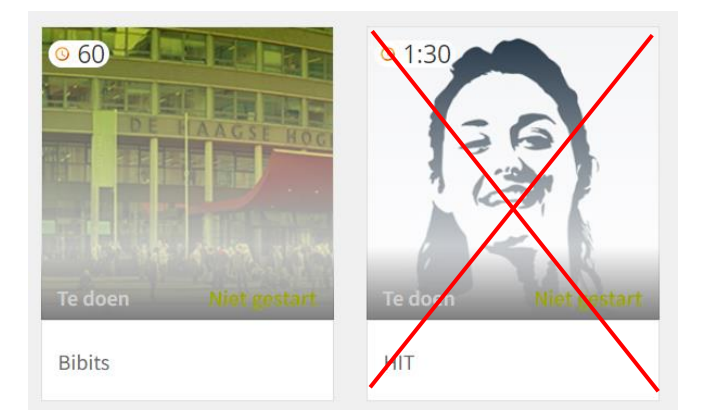

## Stap 4: doorloop Bibits

Start

Doorloop alle onderdelen van de instructie, beginnende bij de introductie.

Klik telkens op

om een onderdeel te starten.

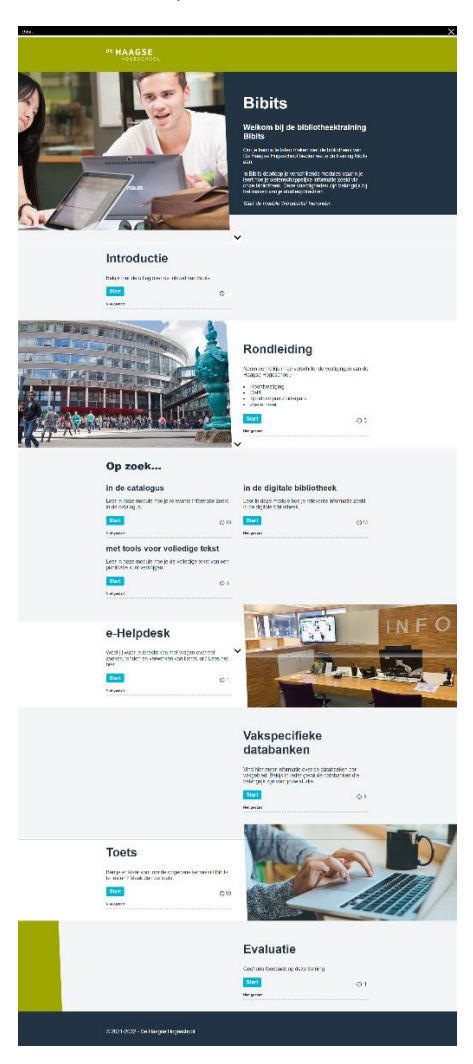

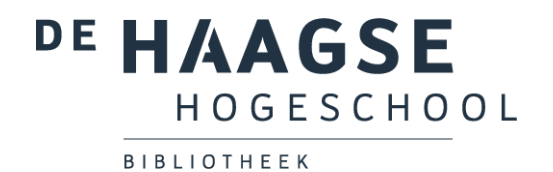

Bekijk bij de module Rondleiding de informatie van jouw vestiging.

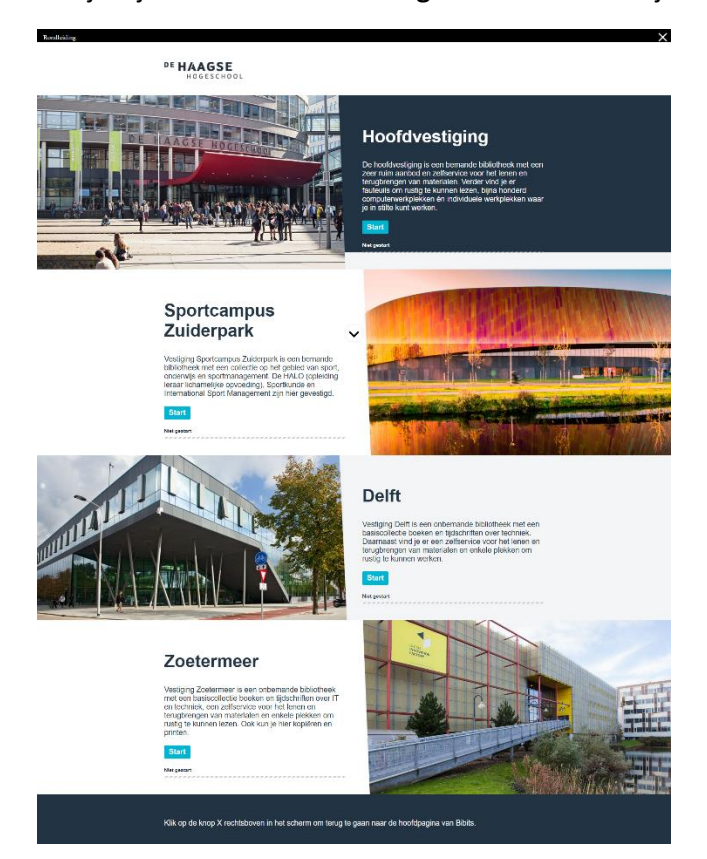

De modules onder **Op zoek...** bestaan uit verschillende onderdelen. Klik op ieder onderdeel om deze te starten.

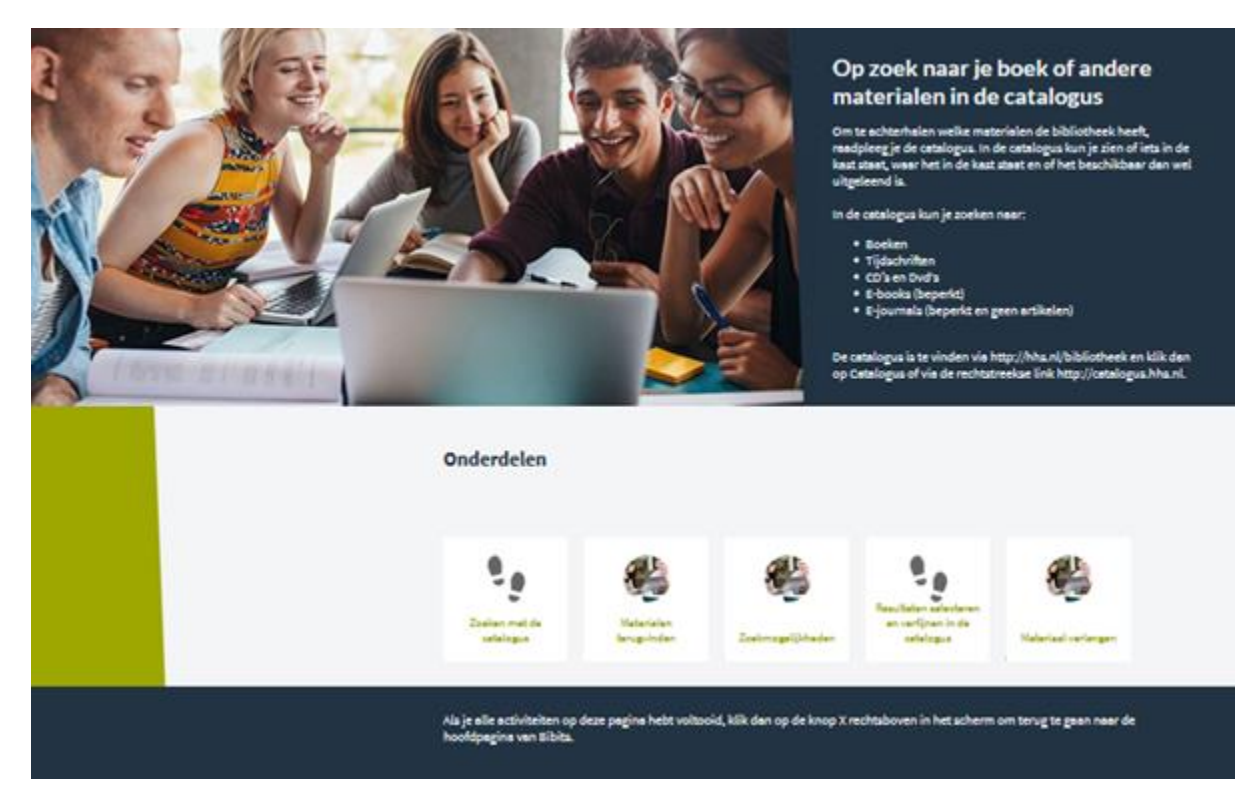

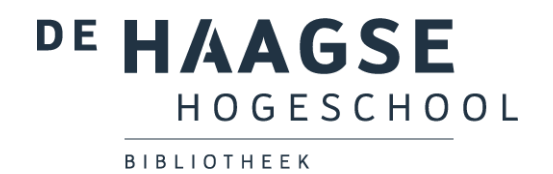

Bij de **Vakspecifieke databanken** vind je meer informatie over de databanken per vakgebied. Bekijk in ieder geval de databanken die belangrijk zijn voor jouw studie.

| Vakspecifieke databanken |   |                                              |    |   |
|--------------------------|---|----------------------------------------------|----|---|
| Databanken               |   |                                              |    |   |
|                          |   | Bestuur & Recht                              |    |   |
| Bestuur & Recht          | > | Bestuur en Recht                             | ы  |   |
| Communicatie             | > | HeinOnline (Alleen beschikbaar<br>in Engels) | >I |   |
| Economie                 | > | Legal intelligence                           | Ж  |   |
| Educatie                 | > | Taylor & Francis Online                      | ы  |   |
| Gezondheid               | > | Westlaw (Alleen beschikbaar in<br>Engels)    | >I |   |
| IT & Design              | > | Political Science Complete                   | ×  |   |
| Management               | > | Political Science Database                   | >I |   |
| Marketing                | > |                                              |    | - |
| Politiek                 | > |                                              |    |   |
| Sociaal Werk             | > |                                              |    |   |
| Sport                    | > |                                              |    |   |
| Techniek                 | > |                                              |    |   |
|                          |   |                                              |    |   |

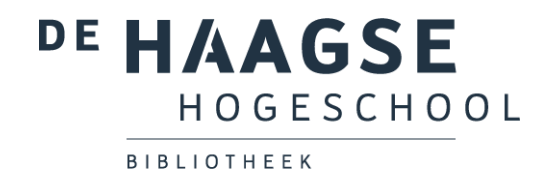

Wanneer je alle onderdelen hebt doorlopen, kun je je kennis testen via de **toets**.

| Klik op Start | om de toets te openen.                                                                                                    |  |
|---------------|----------------------------------------------------------------------------------------------------|--|
|               | <b>Toets</b><br>Ben je er klaar voor om de opgedane kennis uit Bibits te<br>testen? Maak dan de toets.<br><b>Start</b><br>Net gester |  |

Je kunt de toets onmiddellijk herkansen door de toets te sluiten en opnieuw op te starten. De toetsresultaten worden automatisch opgeslagen en hoef je dus niet te printen of op te slaan.

Geef ons feedback over hoe je Bibits vond, door de 3 vragen in te vullen van het onderdeel **Evaluatie**.

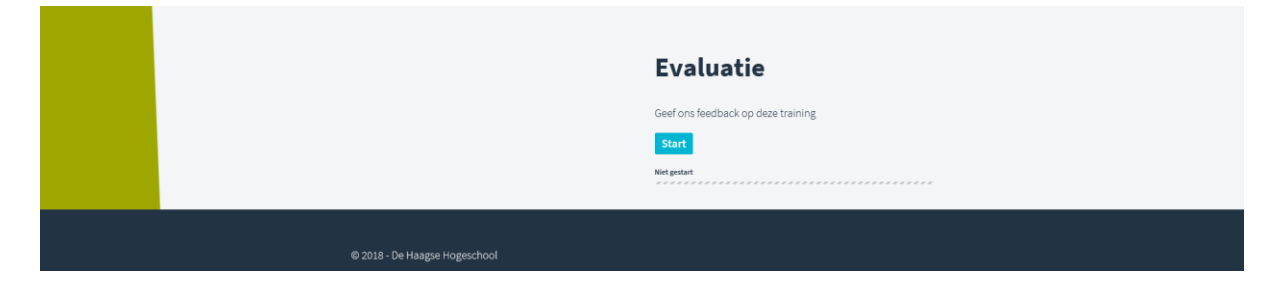